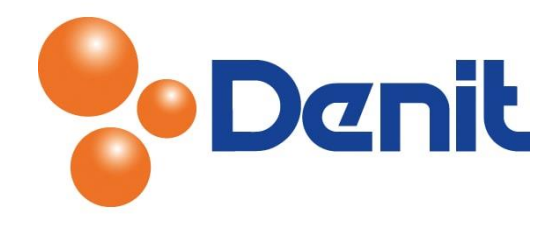

## Handleiding Mime type aanmaken in Plesk 12

Deze handleiding beschrijft de stappen die u dient te nemen om binnen uw Plesk 12 omgeving Mime type aan te kunnen maken voor een video formaat. Deze handleiding weergeeft afbeeldingen gebaseerd op een Windows omgeving, het is niet mogelijk om een Mime type aan te maken op een Linux omgeving.

## Inhoud

| Mime type aanmaker | I | 2 |
|--------------------|---|---|
|--------------------|---|---|

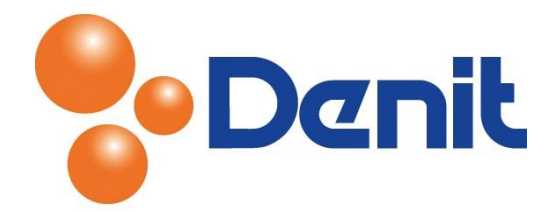

## Mime type aanmaken

1) Login op uw Plesk omgeving met de daarvoor bestemde inloggegevens welke u bij de oplevering van het pakket per e-mail ontvangen heeft. Klik vervolgens op het tabblad 'Websites & Domains' en klik vervolgens op 'Show More'

| Plesk                                                               | Logged in as <b>jouweigenwebsite.nl ~</b><br>Subscription <b>jouweigenwebsite.nl</b> | ? Help • Search | 🤦 📕 Parallels                |
|---------------------------------------------------------------------|--------------------------------------------------------------------------------------|-----------------|------------------------------|
| Websites & Domains Mail Files Statistics                            | Users Account                                                                        |                 |                              |
| Websites & Domains                                                  |                                                                                      |                 |                              |
| This is where you set up and manage websites.                       |                                                                                      |                 |                              |
| Add New Domain Add New Subdomain Add New                            | Domain Alias                                                                         | ? 4             | Backup Manager               |
| jouweigenwebsite.nl Hosting Settings                                |                                                                                      |                 |                              |
| Website at Children IP address: 94.126.66.15 System user: jouweigen |                                                                                      |                 | Resource Usage               |
| Support Support Disable Description                                 |                                                                                      |                 | Disk space: 0%               |
|                                                                     | Database Add New Datab                                                               |                 | 0 MB used of 10 GB           |
| rite Manager Open Site                                              | Add New Datab                                                                        | ase             | Traffic: 0%                  |
| v She                                                               | ow More                                                                              |                 | 0 MB/month used of Unlimited |
|                                                                     | Û                                                                                    |                 | View more statistics         |

2) Klik daarna op 'Virtual Directories'

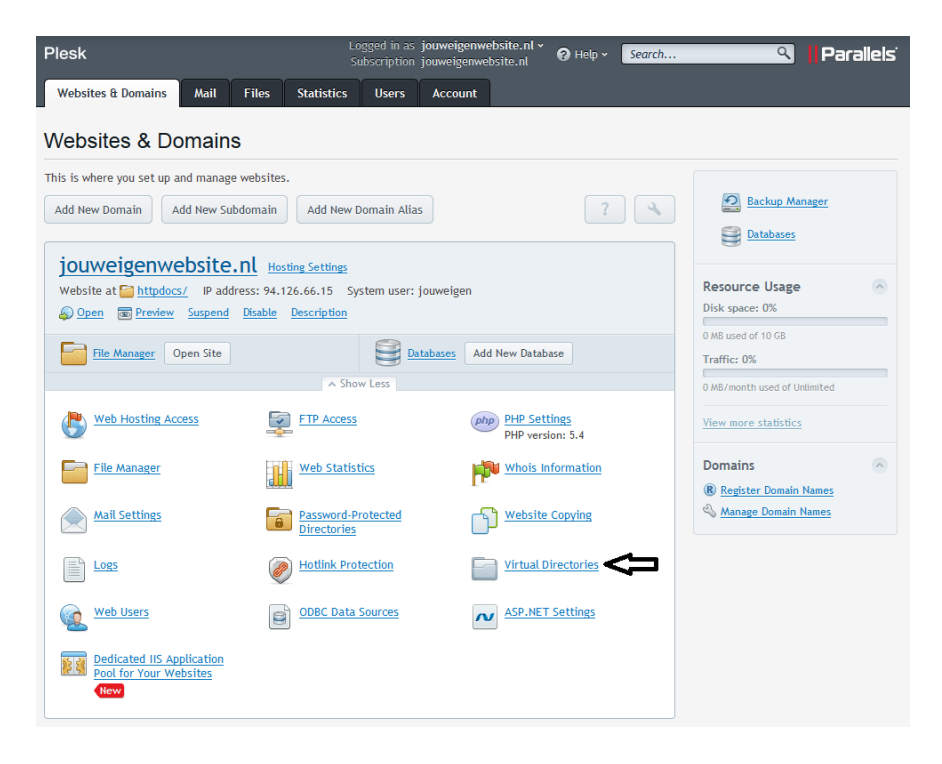

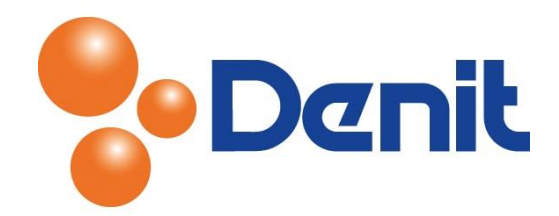

3) Klik vervolgens op het tabblad 'MIME Types'

| Plesk                                                                              | Logged in as <b>jouweigenwebsite.nl</b> •<br>Subscription <b>jouweigenwebsite.nl</b> | ခု Help × Search  ရ | Parallels         |
|------------------------------------------------------------------------------------|--------------------------------------------------------------------------------------|---------------------|-------------------|
| Websites & Domains Mail Files Statistic                                            | s Users Account                                                                      |                     |                   |
| <u>Websites &amp; Domains</u> > jouweigenwebsite.nl > <u>Virtual Directories</u> > |                                                                                      |                     |                   |
| VITUAL DIRECTORY /                                                                 |                                                                                      |                     | 針 <u>Up Level</u> |
| Virtual Directories MIME Types Error Documents                                     | Protection                                                                           |                     |                   |
| Tools                                                                              |                                                                                      |                     |                   |
|                                                                                    |                                                                                      |                     |                   |
| MIME Types                                                                         |                                                                                      |                     |                   |
| X Remove                                                                           |                                                                                      |                     |                   |
| Search Reset S                                                                     | earch                                                                                |                     |                   |

## 4) Klik daarna op het icoontje 'add MIME type'

| Plesk                            |                                       | Logged in as<br>Subscription | s <b>jouweigenwebsi</b><br>n jouweigenwebsit | te.nl ×<br>e.nl ? Pelp × | Search | ٩ | Parallels |
|----------------------------------|---------------------------------------|------------------------------|----------------------------------------------|--------------------------|--------|---|-----------|
| Websites & Domains M             | ail Files Statisti                    | s Users                      | Account                                      |                          |        |   |           |
| Websites & Domains > jouweigenwe | bsite.nl > <u>Virtual Directories</u> | > <u>MIME Types</u> >        |                                              |                          |        |   |           |
| Edit MINE Type                   |                                       |                              |                                              |                          |        |   | Up Level  |
| MIME Type                        |                                       |                              |                                              |                          |        |   |           |
| Extension *                      |                                       |                              |                                              |                          |        |   |           |
| Content *                        | Custom                                |                              |                                              |                          | •      |   |           |
|                                  |                                       |                              |                                              |                          |        |   |           |
|                                  |                                       |                              |                                              |                          |        |   |           |
| * Required fields                | ОК                                    | Cancel                       |                                              |                          |        |   |           |

 Achter 'Extension' vult u een willekeurig formaat in en achter 'Content' kiest u het programma waar het nieuwe formaat mee moet worden opgestart op de PC van uw klanten. En klik daarna op 'OK'

De MIME type is aangemaakt.

Klik hierna weer op 'Websites & Domains' om weer terug te keren naar het hoofdmenu